## Схема 702 доступна в версиях АИС Товародвижение 654 и АРМ Кассир 247(и выше).

Для проведения строк накладной в версии 654 и выше снято ограничение на статусы КИЗ про клавише ПЛЮС можно провести строку с любым статусом если к ней привязаны все КИЗы и документ отправлен в маркировку.

Касса не проверяет статусы КИЗ при выборе товаров в чек. Если включена функция проверки на забраковку в МДЛП то теперь не проверяются статусы КИЗ и МД аптеки. Осталась проверка на забраковку, выбытие, окончание срока годности и обороте на территории РФ,

## Описание работы со схемой 702.

Схема 702-posting.xsd - Регистрация в ИС МДЛП сведений об оприходовании, разработана для устранения потенциальных разрывов в товаропроводящей цепи и возможности дальнейшей реализации лекарственных препаратов.

Данный механизм оприходования не предназначен для штатной работы бизнес-процессов по отгрузке и приемке товара.

1. Данная схема доступна в версии склада 1.654 и выше.

2. Схема может применяться в накладной маркировки с обратной схемой акцепта (416) при наличии отправленного документа 416 в МДЛП для указанных SGTIN

в следующих случаях

2.1 На 416 документ есть отрицательная квитанция от МДЛП с причинами, связанными с невозможностью поставщика разагрегировать товар -

error\_code>15</error\_code><error\_desc>Попытка изменить состояние вложенного Ки3</error\_desc>

или перевести товар на свое место деятельности -

error\_code>11</error\_code><error\_desc>Операция не может быть выполнена. Недопустимый переход в товаропроводящей цепочке</error\_desc>

Статус отражен красным цветом - отклонен

2.2. На 416 документ есть положительная квитанция от МДЛП, но поставщик в течение 1 рабочего дня не прислал отказа по 605 документу или не подтвердил отгрузку по 607 документу. (статус желтый - принят)

При выполнении условий п.2.1, 2.2 следует отправить письмо в СТП МДЛП и предоставить информацию:

- Описание возникшей ситуации.
- Контур: (Продуктивный/Тестовый контур «Песочница»);
- Тип документа (/ схемы);

- Идентификатор документа, загружаемого отправителем;

- Отправляемый из ФГИС МДЛП документ и квитанция к нему (обращаем внимание, что менять наименования документов после скачивания нельзя).

При рассмотрении возникшей ситуации СТП открывает аптеке схему 702 для дальнейшего использования.

3. В содержании накладной, в окне расширенной маркировки товаров следует отметить по фильтру все SGTIN, которые нужно указать в схеме 702. чтобы отметить можно использовать фильтры со статусами - Отклоненные

| 🦰 Привязка КИЗ               |                             |                          |
|------------------------------|-----------------------------|--------------------------|
| Накладная прихода            |                             |                          |
| Nº:   тест 702               | л: <u>28/10/2020</u> Приход | <b>x</b>                 |
| Типовая операция: 416 Приход | Схема:                      | 416                      |
| Фильтр: Все                  | 🔽 Статус: Отклоненные       |                          |
| 4                            |                             |                          |
| SGTIN                        |                             | 🔪 🖌 Содержан             |
|                              |                             |                          |
| Наименование                 | SGTIN                       | Стату Наи                |
|                              |                             | Описание                 |
| Луцетам 200 мг/мл 5мл амп.N  | 05995327112039qTpR9paRGAzB1 | 🛑 Приход, Отклонен 🔢 🗹 🎩 |
| Луцетам 200 мг/мл 5мл амп.N  | 0599532711203933HMGcP7KefHe | е 🛑 Приход. Отклонен     |
|                              |                             |                          |

## Либо - Принятые ИС МДЛП

| 🦰 Привязка КИЗ               |                             |                                           |
|------------------------------|-----------------------------|-------------------------------------------|
| Накладная прихода            |                             |                                           |
| Nº: Tect 702                 | от: 28/10/2020 Приход       | V                                         |
| Типовая операция: 416 Приход | Схема:                      | 416                                       |
| ф                            |                             |                                           |
| Фильтр:  Все                 |                             |                                           |
| <u> </u>                     |                             |                                           |
| SGTIN                        |                             | 🔪 Соде                                    |
|                              |                             | 1                                         |
| Наимонование                 | COTTN                       | (ren                                      |
| Пилиненование                |                             |                                           |
|                              |                             | Описание                                  |
| Луцетам 200 мг/мл 5мл амп.   | 05995327112039qTpR9paRGAzB1 | Описание<br>Описание<br>Описание          |
| Луцетам 200 мг/мл 5мл амп.   | 05995327112039qTpR9paRGAzB1 | Описание<br>Описание<br>Приход. Принят си |

Далее по правой мыши отметить Bce (CTRL+) Станет доступной кнопка 702 документ

| 🧮 Привязка КИЗ                    |                       |               |              |               |             |        |
|-----------------------------------|-----------------------|---------------|--------------|---------------|-------------|--------|
| Накладная прихода                 |                       |               |              |               |             |        |
| N <sup>e</sup> : Trect 702        | or: <u>28/10/2020</u> | Приход        | Ŧ            |               |             |        |
| ,<br>Типовая операция: 416 Приход | ,                     | Схема:        | 416          |               |             |        |
|                                   |                       |               |              |               |             |        |
| Фильтр: Все                       | 💌 Статус: Все         | •             |              |               |             |        |
| 4                                 |                       |               |              |               |             |        |
| SGTIN                             |                       |               |              |               |             |        |
|                                   |                       |               |              |               |             |        |
| Наименование                      | SGTIN                 |               |              | Стату         | с КИЗ в УС  |        |
|                                   |                       |               | Описание     | :             |             |        |
| ✓ Луцетам 200 мг/мл 5мл амп.N     | 05995327112039        | 9qTpR9paRGAzE | 31 🜔 Приха   | од. Принят си | істемой МДЛ | Π      |
| ✓ Луцетам 200 мг/мл 5мл амп.N     | 05995327112039        | 733HMGCP7Кет  | Не 🥊 Прихо   | од, Отклонен  | системои МД | µш.    |
|                                   |                       |               |              |               |             |        |
|                                   |                       |               |              |               |             |        |
|                                   |                       |               |              |               |             |        |
|                                   |                       |               | 1            |               |             |        |
|                                   |                       |               |              |               | PB          | 🙆 И    |
|                                   |                       |               |              |               |             |        |
|                                   |                       |               |              |               |             |        |
| Дерево SSCC Активные              |                       |               |              |               |             |        |
| SSCC Spore                        | Статус                | GTIN          | Колич. SGTIN | ID            | Parent ID   | Cod    |
|                                   | писание код           |               |              |               |             | J      |
|                                   |                       |               |              |               |             |        |
|                                   |                       |               |              |               |             |        |
|                                   |                       |               |              |               |             |        |
|                                   |                       |               |              |               |             |        |
|                                   | I                     | 1             |              | 1             | 1           | 1      |
| Содержание                        |                       |               |              |               | Расф        | ормиро |
|                                   |                       |               |              |               |             |        |
| Отказ <mark>702 До</mark>         | жумент                |               |              |               |             |        |
| Выблано записей: 2                |                       |               |              |               |             |        |
|                                   |                       |               |              |               |             |        |
| На вопрос                         |                       |               |              |               |             |        |
| 0                                 |                       |               |              |               |             |        |
| оприходование                     |                       |               |              |               |             | 2      |
| Зарегистрировать в ИС             | МЛЛП сведения об      | оприходован   | ии по схеме  | 702.2         |             |        |
|                                   | ладин сведения оо     | оприлодован   |              |               |             |        |

 Внимание! Данная операция возможна только после согласования с СТП и выполняется в исключительных случаях!
 <u>Да</u><u>Н</u>ет

Отвечаем - Да На следующий вопрос проверяем дату

| Задайте дату совершения операции                                                                                |   |  |  |  |  |  |
|----------------------------------------------------------------------------------------------------|---|--|--|--|--|--|
| ВАЖНО! Время фактической операции для схемы 702<br>должно быть меньше, чем в теге "operation_date" схемы 10511, |   |  |  |  |  |  |
| т.е. раньше даты первой продажи указанных SGTIN                                                                 |   |  |  |  |  |  |
| Дата совершения операции 29/10/2020 🖨 10:00                                                                     |   |  |  |  |  |  |
| ✓ <u>о</u> к                                                                                                    | ] |  |  |  |  |  |

корректируем ее если нужно (но программа сама пытается найти первую продажу по кассе и подставить ее )

и нажимаем ОК.

Будет отправлен документ и сформирована квитанция на нее

По результатам квитанции понятно - прошел запрос или нет. Проверить МД можно по кнопке ИНФО.

Если в квитанции есть ошибки - то по этому поводу нужно обращаться в СТП за разъяснениями.